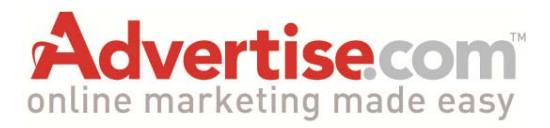

http://www.advertise.com

### **Introduction**

Advertise.com used to known as ABC search, but changed their name a few years ago. I like Advertise.com because I have PPC campaigns that are consistently making me money every day.

They have a large advertising platform and provide a wide variety of different forms of online advertising and pay-per-click (PPC) is just one of them. Your PPC ads appear as search ads, contest ads, inline text ads, toolbar ads, mobile ads and on parked domains.

They claim to have 10 billion monthly ad impressions and at least 200 daily queries in their keyword marketplace.

Advertise.com gets there traffic from the thousands of partner traffic sources that make up their entire search network.

The optimization of these sources is key to advertiser success, to ensure this, Advertise.com allows you to block the traffic channels of their distribution partners that do not work for you.

### <u>Tokens</u>

There are essentially four tokens that you need to use in all of your ads:

### <<AFFSUB>>

All Advertise.com traffic sources are identified with an "<<AFFSUB>>" ID made up of a master affiliate and their sub-id, essentially their affiliate. These traffic sources ID's are passed through with every click, which can be found within the tracking system you are using (i.e. Prosper202) or in the reports of a CPA network that provides subid tracking.

<<**TERMS**>>: Inserts the searched keyword into your title or description.

Example: Keyword bid on: Shoes Searched Keyword: Cheap Shoes Ad Title Setup: Find <<TERMS>> Today! User will see: Find Cheap Shoes Today!

<<TERMS\_HTML\_KW>>: Inserts the actual keyword that was bid on, instead of

the search term used. Example: Keyword bid on: Shoes Searched Keyword: Cheap Shoes Ad Title Setup: Find <<**TERMS**>> Today! User will see: Find Shoes Today!

<<**TERMS\_HTML**>>: Inserts the searched keyword into your tracking/click URL Example: Keyword bid on: Shoes Searched Keyword: Cheap Shoes Click URL Setup: http://www.my.clickurl.com/sale?phrase=<<**TERMS\_HTML**>> User will see: http://www.shoefind.com/sale?phrase=cheap\_shoes

Using these tokens is absolutely vital to creating campaigns that bring in profits every day with Advertise.com. You can pass these tokens to your reporting system (i.e. Prosper202) or the affiliate network that you may be sending the traffic directly to (i.e. Commission Junction).

You can easily see what traffic sources and keywords are converting. By eliminating poor converting traffic sources and keywords, you can have profitable campaign running in no time.

# Setting Up A Campaign

To start a PPC campaign, you need to go to <u>http://www.advertise.com/ad-</u> solutions/search and create a brand new account.

Once your account has been activated, you can start creating new campaigns. Simply log into your account and click the green "Add Campaign" button located at the top right corner of you dashboard.

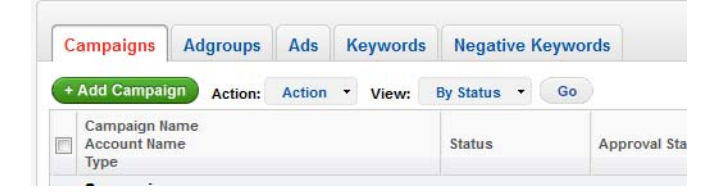

You will then be prompted to start setting up the basic structure of your campaign.

| tep 1 : Create a New Campaign                                                                                                    | Your Progress Step 1 of 5                                                                                  |
|----------------------------------------------------------------------------------------------------|----------------------------------------------------------------------------------------------------|
| Name Your Campaign<br>Campaign #19                                                                                                    | Campaign Hierarchy                                                                                         |
| AdGroup Name AdGroup #1                                                                                                    | Your Account           Campaign           Ad Group           Ad (soup)           Ad (soup)           Ad(s) |
| Campaign Type ① <ul> <li>Keyword Marketplace ①</li> <li>Premium Run of Network ①</li> <li>Extended Keyword Network ①</li> <li>Extended Run of Network ①</li> </ul> | See this Sample                                                                                            |
| Adgroup Specific  Has Adult Content Do not serve Adult keywords                                                                                                    |                                                                                                    |
| Campaign Dates Edit ()<br>Starts: 09/23/2012   Ends: Ongoing                                                                                                    | We support Bulk Uploads.<br>Click here for more info                                                       |
| Geo-Targeting Edi  Canada, United States                                                                                                    |                                                                                                    |
| Day-Parting Edi O<br>Status: Disabled<br>Day-Parting<br>Settings:                                                                                                  |                                                                                                    |

The first step is to name your campaign. You will find that the platform is very similar in set up compared to Google Adwords in that you can create ad groups. You will be prompted to create your first adgroup on the set up screen. Having multiple ad groups is beneficial because it allows you to tailor your ads specifically to the keyword in that ad group.

The "Campaign Type" that you select with be "Keyword Marketplace" for a targeted PPC campaign. You could select the "Premium Run of Network" option if you want unsold remnant traffic for as little as a penny per click.

If the "Premium Run of Network" traffic option is not available to you, you will have to contact your account rep to activate it for you.

The next section is about "Adgroup Specific" and this is where you have to specify whether you are promoting adult related content.

The "Campaign Dates" area allows you to select and strat and end date for your campaign. I usually ignore this area as almost all the capaigns I run are not date specific.

Geo-targeting allows you to select which countries you would like your ads to appear in. You also have the option of creating different GEO profiles for multiple countries if you would like to save time in setting up future campaigns. Day-parting allows you to select the hours and days that you would like to have your ads appear. This is especially useful if you are running campaigns that are only for particular times or are time sensitive to conversions.

## **Setting Up Your Ads**

After setting up your campaign, the next step is to create your first ad for the ad group you just created. Your ad will consists of a title (25 chracters max), two description lines (35 characters max per line), display URL (Max 35 characters) and your click url.

| Title:                   |                         | Live Ad Preview                                                                         |
|--------------------------|-------------------------|-----------------------------------------------------------------------------------------|
| Description 1:           | Character Count: 0/25   | Title Goes Here<br>Description1 Goes Here<br>Description2 Goes Here<br>www.yoursite.com |
|                          | Character Count: 0/35   |                                                                                         |
| Description 2:           |                         | Tips                                                                                    |
|                          |                         | . Optimize your traffic by adding a                                                     |
|                          | Character Count:0/35    | Traffic Source Parameter                                                                |
| Display URL:             |                         | . For optimal exposure, please follow our <u>Editoria</u><br>Guidelines                 |
|                          | Character Count: 0/35   |                                                                                         |
| Click URL:               |                         |                                                                                         |
| http://                  |                         |                                                                                         |
|                          |                         |                                                                                         |
|                          | Character Count: 0/2048 |                                                                                         |
| Save Changes Save as New |                         |                                                                                         |

All the standard marketing rules of creating a compelling PPC ad apply here such as attention, interest, desire and action.

You have the option of creating multiple ads for each group. I don't create a second ad because in the reporting there is no information on impressions and click-thru rates on each ad so you can't really optimize.

## Adding Your Keywords

There are essentially two match types for the keywords that you add. They are phrase match and exact match. Exact match only shows your ads for that particular keyword and phrase mtach will show your ads for any phrase that contains the kewyords that you are bidding on.

I have had mixed results in the past, so as a rule of thumb I start all my keywords as exact match until the campaign is profitable and then I will change some of the profitable keywords to phrase match to get additional traffic.

| board • Manage Campaigns • Reports • Tools • Alerts • Account • Administration •                                                                                                    |                                                                                                    |
|----------------------------------------------------------------------------------------------------|----------------------------------------------------------------------------------------------------|
| All Campaigns   All Adgroups   All Ads All Keywords   Create New Campaign                                                                                                    |                                                                                                    |
| g Keywords for Adgroup                                                                                                    | Account : GAUHER Current Ba                                                                                              |
| mpaign Name : Cash Sweepstakes Adgroup Name : PCH                                                                                                    |                                                                                                    |
| nter Keywords Keyword Suggestions Load Keyword Profile                                                                                                    | Your Keywords                                                                                                    |
|                                                                                                    | Chosen Keywords [ Haximum Limit:1000]                                                                                    |
| eaeg to served your area yours.<br>The few yours definition table actions that shop to add keywords to your addroup.<br>Entitle your keywords believe<br>Ged Suggestations beaud on chronen works or a URL. | T Kayword Pirase matchType popularity                                                                                    |
| Browse suggestions based on a littery of categories or.<br>Load a previous profile                                                                                                    |                                                                                                    |
| nter or paste your keywords. Enter one term per line .                                                                                                    | No leyends choosen First Prev 1 Vest Last                                                                                |
| Match ops: Privase match: "Keyword" Exact match: Keyword"                                                                                                    | Select keywords in all pages Remove selected keywords                                                                    |
|                                                                                                    | Negative keywords ( Maximum Limit:1000)                                                                                  |
|                                                                                                    | Keyword Phrase matchType                                                                                                 |
|                                                                                                    | No negative Reywords dhoosen First Prev 1 V Frest Last<br>Select Negative Reywords in all pages Remove selected Reywords |
| Add an Keyword > Add an Keyword ><br>leed more keywords? Use the Keyword Suppositions tool                                                                                                    | Save as Profile 0                                                                                                    |

There are no quality score rules on Advertise.com, so I try to add as many keywords as I can per ad campaign to get as much exposure as possible.

## **Traffic Optimization**

This is the absolute key to making traffic from Advertise.com profitable. If you don't follow this section, you will have a tough time making a decent amount of money from there traffic.

Advertise.com gets there traffic from thousands of sources, so it is crucial that you shut down the poor performing partners in the early stages.

In each campaign, you will see a "Traffic Optimization" button.

| + New Adgroup Action: | Action • | Traffic Optimization | /iew: By Status | Go          |
|-----------------------|----------|----------------------|-----------------|-------------|
| Adgroup Name          |          |                      | Has Adult       | Don't Serve |

Once you click on this button, you will be given two separate options.

- 1. Bulk Traffic List Editor
- 2. Traffic Source Optimization

| Management Tools                                     |                                                                      |
|------------------------------------------------------|----------------------------------------------------------------------|
| Traffic Source Optimization Bulk Traffic List Editor |                                                                      |
|                                                      | Use this tool to manage traffic sources for your adgroups.           |
|                                                      | Campaign: Beyond The Rack 💙 😡                                        |
|                                                      | Adaroup(s):                                                          |
|                                                      | General                                                              |
|                                                      |                                                                      |
|                                                      |                                                                      |
|                                                      |                                                                      |
|                                                      |                                                                      |
|                                                      |                                                                      |
|                                                      | When selecting multiple addrouns, only common data will be populated |
|                                                      | View Datalia                                                         |
|                                                      | view Details                                                         |

The "Bulk Traffic List Editor" option allows you to whielist or black list and partner IDs.

| Allow All Publish     | ers Yes No Only select 'NO' when running on a list of Allowed 'SUBID's'       |                      |
|-----------------------|-------------------------------------------------------------------------------|----------------------|
| Blocked Publisher     | s                                                                             |                      |
| A. H                  | Note: Publishers should not contain <sup>(</sup> ,                            | Generate Excel Sheet |
| Allowed<br>Publishers |                                                                               |                      |
|                       | Note: Publishers should not contain <sup>(</sup> -'.                          | Generate Excel Sheet |
| Blocked Subids        | 46573-11415-24-32091,46734-229,46938-a17500,48596-2397,58998-30001,58998-3    | 04211                |
|                       | Note: Publisher and Sub id must be separated by <sup>1</sup> . <sup>2</sup> . | Generate Excel Sheet |
| Allowed Subids        |                                                                               |                      |
|                       | Note: Publisher and Sub id must be separated by '-'.                          | Generate Excel Sheet |

This is extremely important because you can basically block entire feeds or just subid feeds of a partner site. You can also create a "whitelist" campaign where you pre-select what partner ID's you would like to receive traffic from.

The "Traffic Optimization" tool allows you to see what partner sites are generating the clicks to your ad campaigns. You can review your conversion logs to see what partners are send you poor traffic and thenshut them off quickly.

| 1 | Publisher Id        | SubId       | Total Billed<br>Clicks | Total Billed<br>Amount | % of Clicks | Total<br>Conversions | Cost Per<br>Conversion | Coversion % |  |
|---|---------------------|-------------|------------------------|------------------------|-------------|----------------------|------------------------|-------------|--|
|   |                     |             | 908                    | \$8.52                 | 0.21 %      | 0                    | \$0.00                 | 0.00 %      |  |
|   | 44526               | 274457      | 1                      | \$0.01                 | 0 %         | 0                    | \$0.00                 | 0 96        |  |
| 1 | 44526               | 10752       | 1                      | \$0.01                 | 0 %         | 0                    | \$0.00                 | 0 %         |  |
| 3 | 44526               | 1024207     | 1                      | \$0.01                 | 0 %         | 0                    | \$0.00                 | 0 %         |  |
| 1 | 44526               | 405931      | 1                      | \$0.01                 | 0 %         | 0                    | \$0.00                 | 0 %         |  |
|   | 44526               | 1089321     | 11                     | \$0.06                 | 0 %         | 0                    | \$0.00                 | 0 %         |  |
|   | 44528               | 459053      | 2                      | \$0.02                 | 0 %         | 0                    | \$0.00                 | 0 %         |  |
|   | 44528               | 103733      | 1                      | \$0.01                 | 0 %         | 0                    | \$0.00                 | 0 %         |  |
| 1 | 45549               | 0           | 24                     | \$0.48                 | 0 %         | 0                    | \$0.00                 | 0 %         |  |
| 1 | 44526               | 64988       | 1                      | \$0.01                 | 0 %         | 0                    | \$0.00                 | 0 %         |  |
|   | 46831               | 07_e4       | 30                     | \$0.43                 | 1 96        | 0                    | \$0.00                 | 0 96        |  |
| 1 | 44526               | 68764       | 1                      | \$0.01                 | 0 %         | 0                    | \$0.00                 | 0 %         |  |
|   | 46831               | 07_e2       | 14                     | \$0.20                 | 0 %         | 0                    | \$0.00                 | 0 %         |  |
|   | 47539               | 543-direct  | 1                      | \$0.01                 | 0 %         | o                    | \$0.00                 | 0 %         |  |
|   | <mark>4</mark> 6831 | 07_e1       | 1                      | \$0.01                 | 0 %         | 0                    | \$0.00                 | 0 96        |  |
|   | 44526               | 1103169     | 1                      | \$0.01                 | 0 %         | o                    | \$0.00                 | 0 %         |  |
|   | 44526               | 10138       | 6                      | \$0.06                 | 0 %         | 0                    | \$0.00                 | 0 96        |  |
| 1 | 44526               | 1055603     | 1                      | \$0.01                 | 0 %         | 0                    | \$0.00                 | 0 96        |  |
| - | 44526               | 320283      | 1                      | \$0.01                 | 0 %         | 0                    | \$0.00                 | 0 %         |  |
|   | 47539               | 562-direc32 | 0                      | \$0.00                 | 0 %         | 0                    | \$0.00                 | 0 96        |  |
|   | 46831               | 07_c7       | 1                      | \$0.02                 | 0 %         | 0                    | \$0.00                 | 0 %         |  |
| 3 | 44528               | 388125      | 1                      | \$0.01                 | 0 %         | 0                    | \$0.00                 | 0 %         |  |
| 1 | 46831               | 07_c9       | 1                      | \$0.01                 | 0 %         | 0                    | \$0.00                 | 0 %         |  |
| 3 | 44526               | 8872        | 1                      | \$0.01                 | 0 %         | 0                    | \$0.00                 | 0 %         |  |
|   | 44526               | 295129      | 5                      | \$0.05                 | 0 %         | 0                    | \$0.00                 | 0 %         |  |

That really is all that is need t make a campaign profitable. You might start a campaign and lose a little money upfront, but consider it an investment in data so that you can evetually find the winning partner sites that send you profitable traffic.